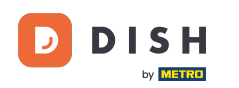

### Pornind de la tabloul de bord al site-ului DISH, faceți clic pe Setări .

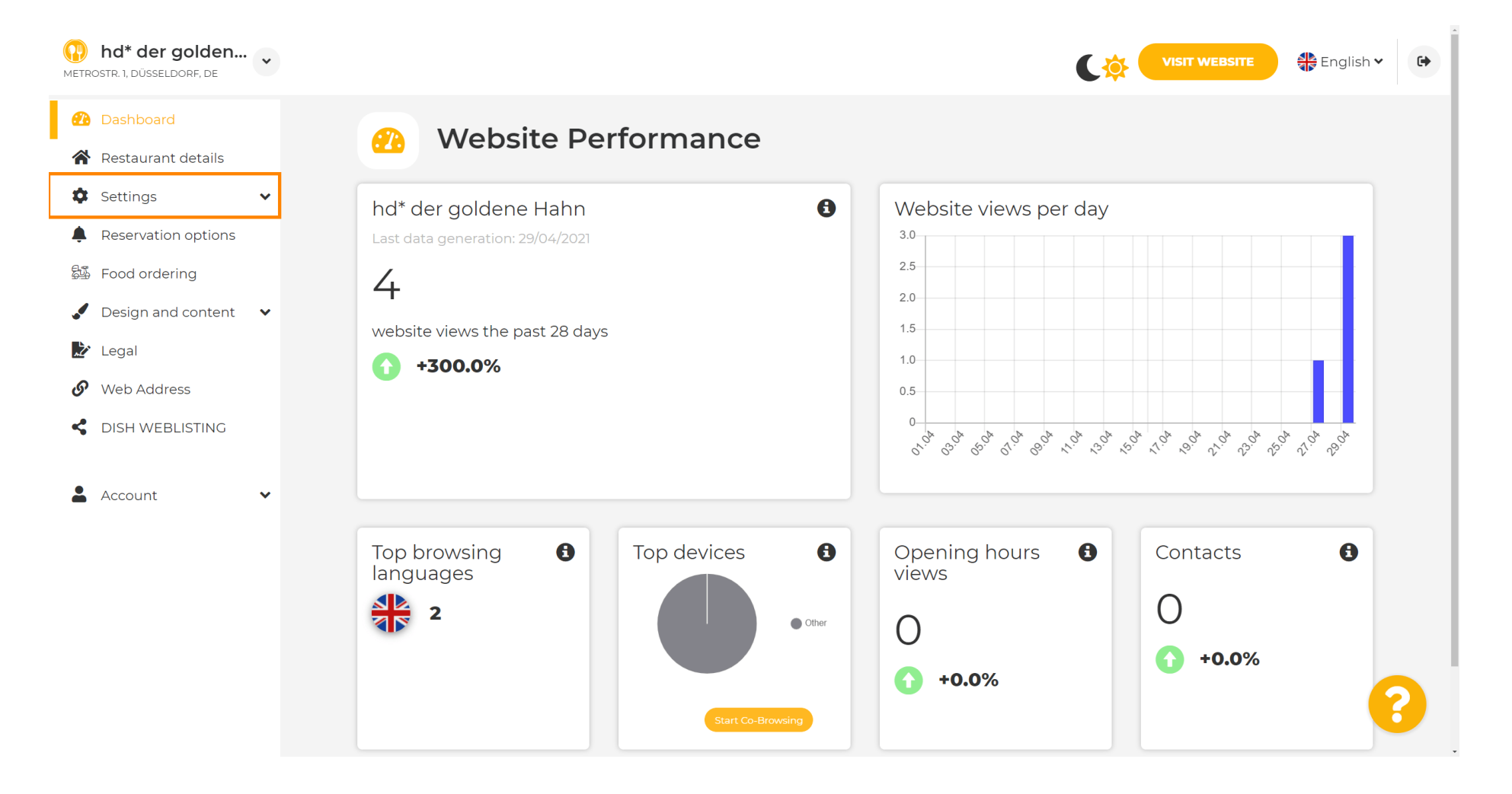

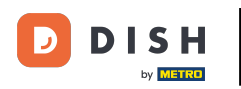

Acum, selectați Meniu .

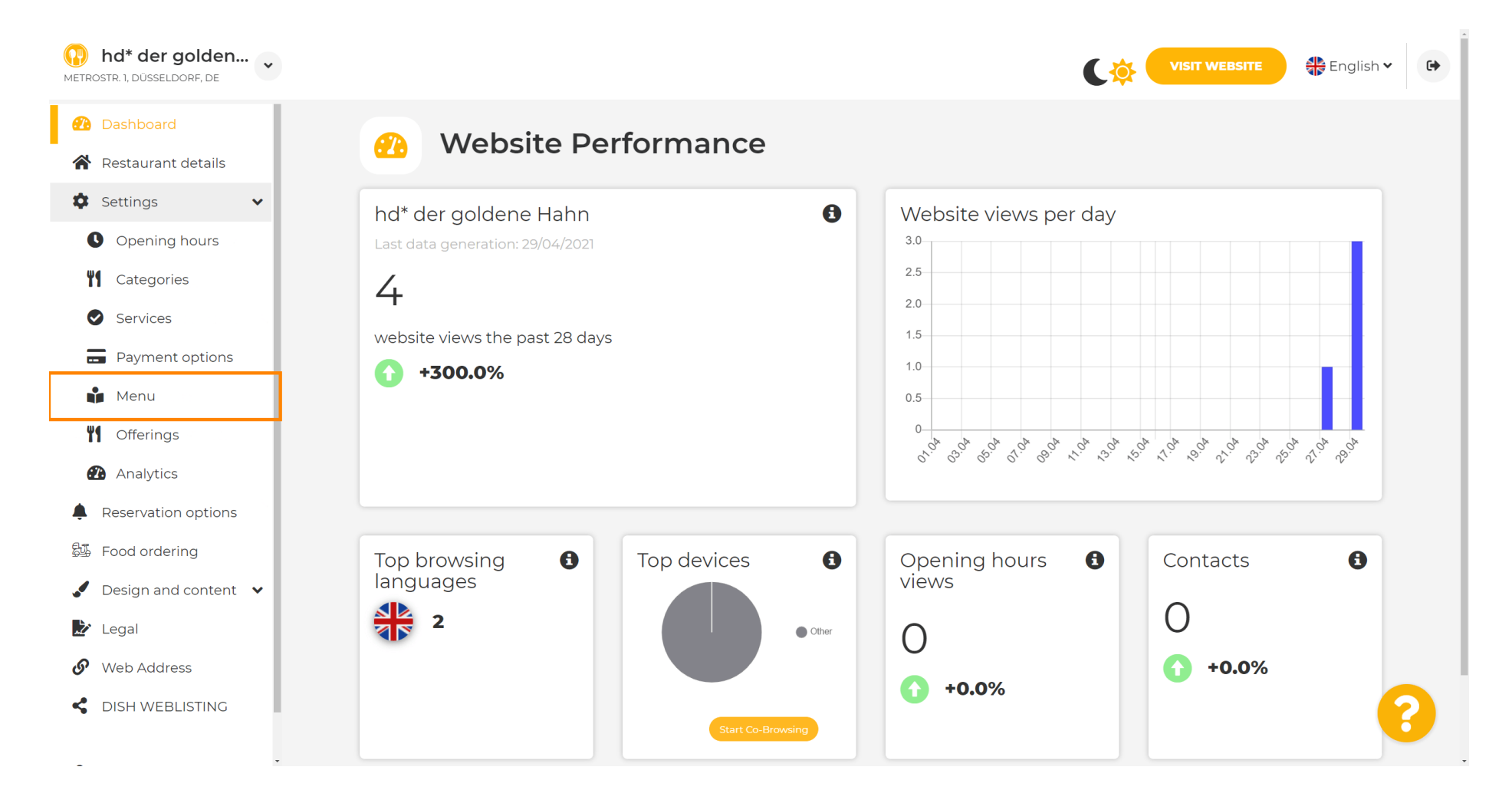

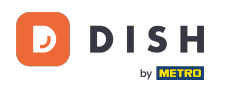

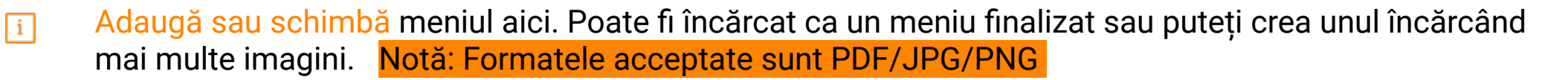

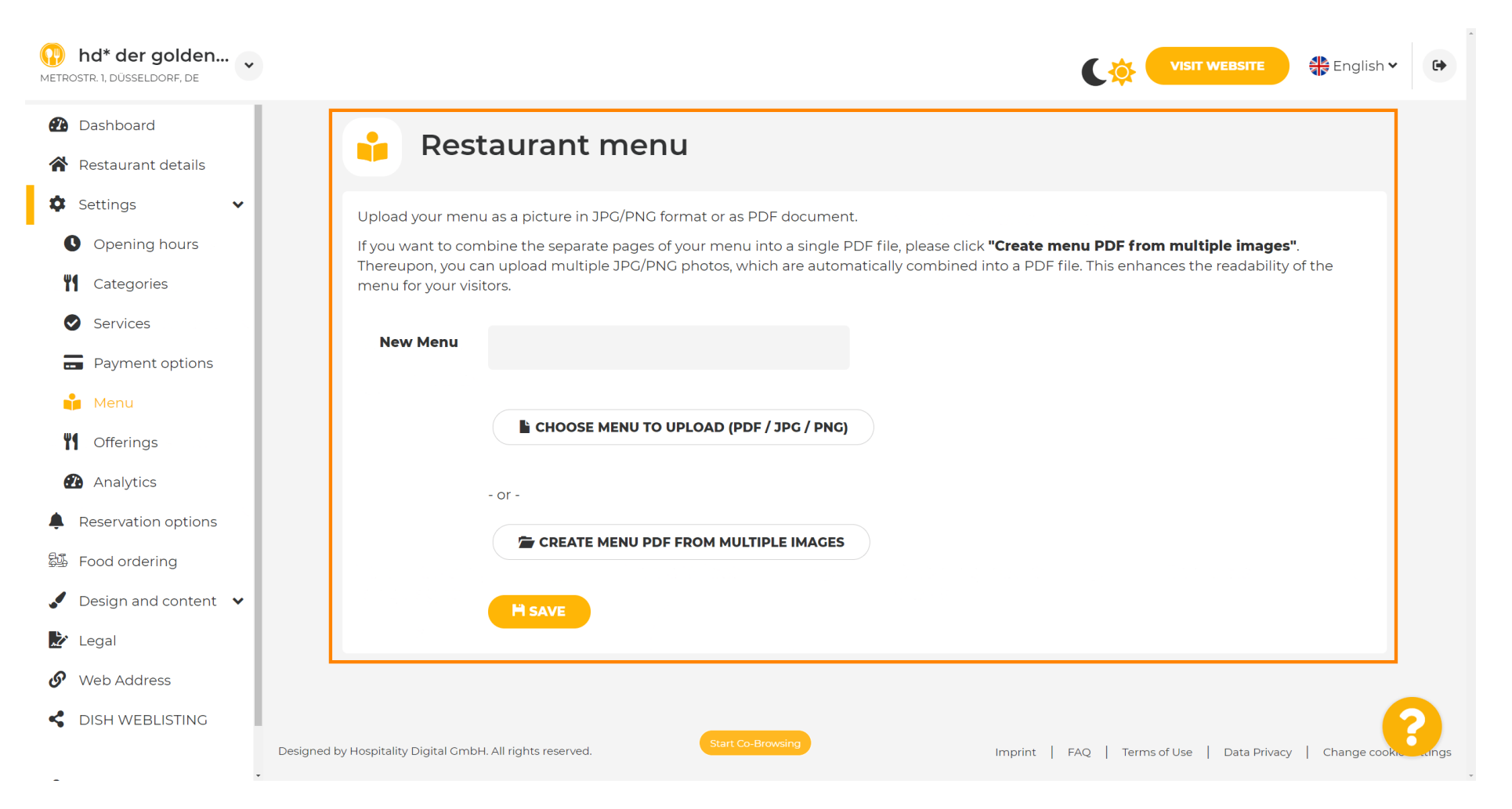

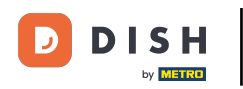

#### Denumiți- vă meniul aici.

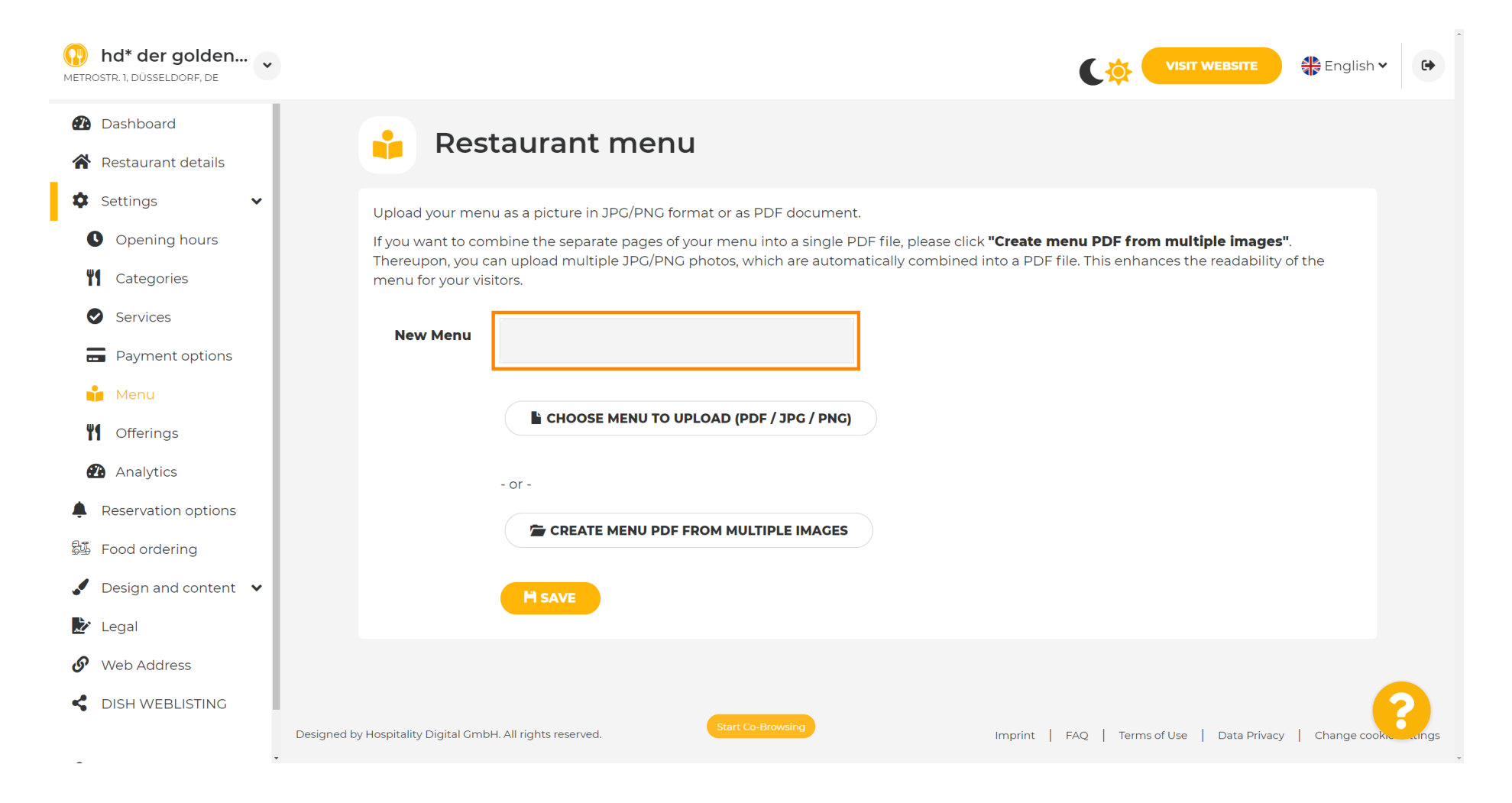

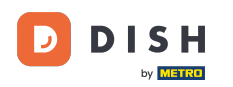

# Faceți clic pe ALEGE MENIU DE ÎNCĂRCARE (PDF / JPG / PNG) dacă aveți deja un fișier cu meniul complet.

| hd* der golden<br>METROSTR. 1, DÜSSELDORF, DE                                                                                                    | VISIT WEBSITE English Y                                                                                                    |
|----------------------------------------------------------------------------------------------------|----------------------------------------------------------------------------------------------------|
| <ul><li>Dashboard</li><li>Restaurant details</li></ul>                                                                                                    | 🔒 Restaurant menu                                                                                                    |
| <ul> <li>Settings</li> <li>Opening hours</li> <li>Opening hours</li> <li>Categories</li> <li>Services</li> <li>Payment options</li> <li>Payment options</li> <li>Menu</li> <li>Offerings</li> <li>Analytics</li> <li>Reservation options</li> <li>Food ordering</li> </ul> | Upload your menu as a picture in JPG/PNG format or as PDF document.<br>If you want to combine the separate pages of your menu into a single PDF file, please click <b>"Create menu PDF from multiple images"</b> .<br>Thereupon, you can upload multiple JPG/PNG photos, which are automatically combined into a PDF file. This enhances the readability of the menu for your visitors.<br>New Menu<br>My Menu<br>- or-<br>CREATE MENU PDF FROM MULTIPLE IMAGES                                                                                                    |
| <ul> <li>Design and content</li> <li>Legal</li> <li>Web Address</li> </ul>                                                                                                    | H SAVE                                                                                                    |
| CISH WEBLISTING                                                                                                    | Designed by Hospitality Digital GmbH. All rights reserved. Start Co-Browsing Imprint   FAQ   Terms of Use   Data Privacy   Change cooks and the second second secon |

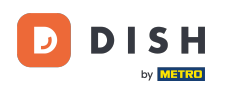

Ð

## Odată ce încărcarea este finalizată, faceți clic pe ÎNCĂRCARE ȘI SIGUR .

| hd* der golden     metrostr. 1, düsseldorf, de                                                                                                    | VISIT WEBSITE English ~                                                                                                    | •  |
|----------------------------------------------------------------------------------------------------|----------------------------------------------------------------------------------------------------|----|
| <ul><li>Dashboard</li><li>Restaurant details</li></ul>                                                                                                    | 📫 Restaurant menu                                                                                                    |    |
| <ul> <li>Settings</li> <li>Opening hours</li> <li>Opening hours</li> <li>Categories</li> <li>Services</li> <li>Payment options</li> <li>Payment options</li> <li>Menu</li> <li>Offerings</li> <li>Analytics</li> <li>Reservation options</li> <li>Food ordering</li> <li>Design and content</li> </ul> | Upload your menu as a picture in JPG/PNG format or as PDF document.   If you want to combine the separate pages of your menu into a single PDF file, please click "Create menu PDF from multiple images".   Thereupon, you can upload multiple JPG/PNG photos, which are automatically combined into a PDF file. This enhances the readability of the menu for your visitors.   New Menu   My Menu   CHOOSE MENU TO UPLOAD (PDF / JPC / PNG)   Your menu.pdf   - or -   CREATE MENU PDF FROM MULTIPLE IMAGES |    |
| <ul> <li>Legal</li> <li>Web Address</li> <li>DISH WEBLISTING</li> </ul>                                                                                                    | Designed by Hospitality Digital GmbH. All rights reserved.                                                                                                    | gs |

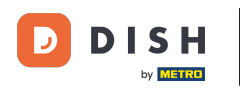

i

#### Meniul încărcat va fi afișat aici.

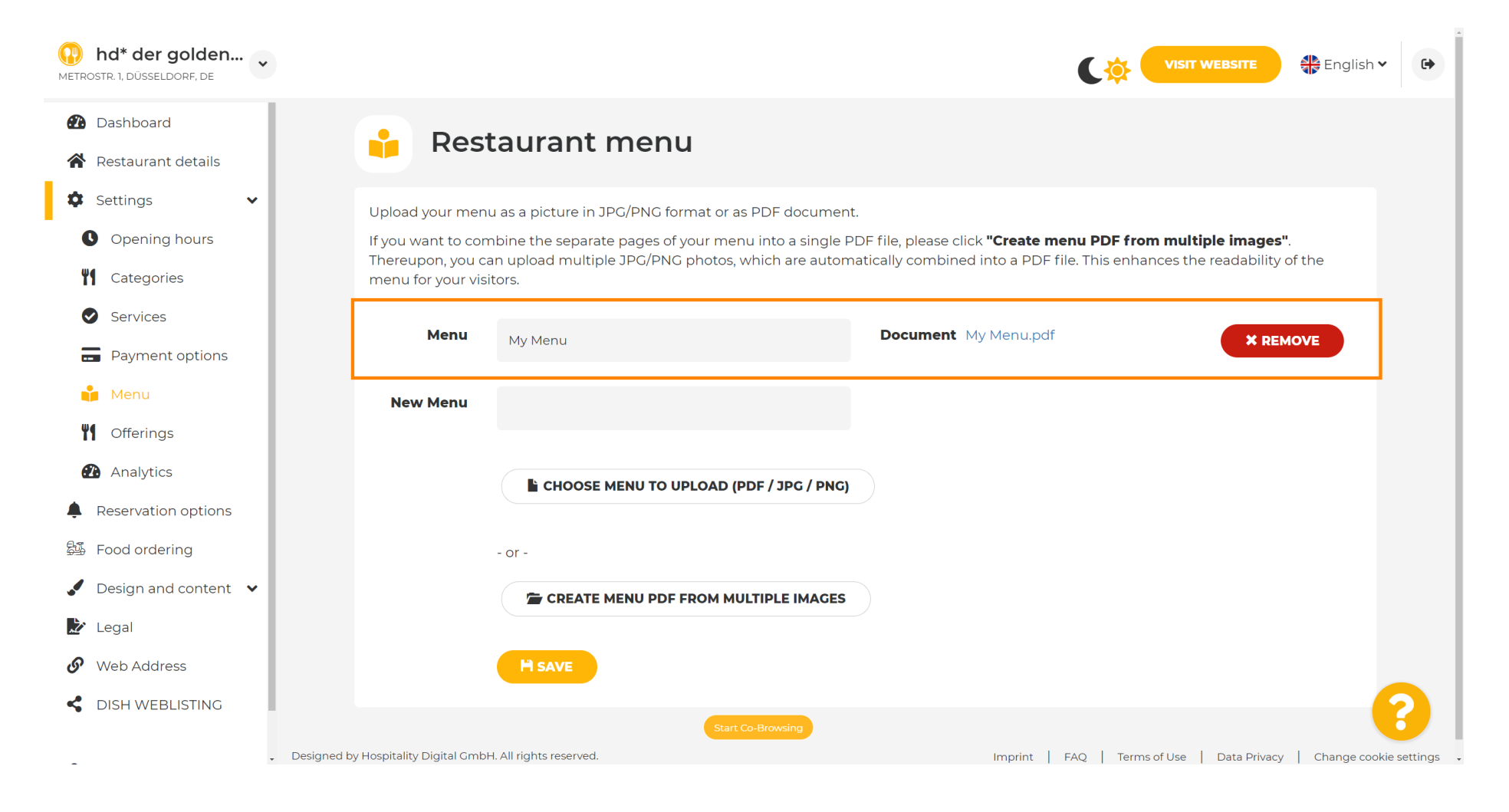

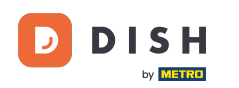

## Dacă meniul dvs. nu mai este actualizat și doriți să-l ștergeți, faceți clic pe REMOVE .

| hd* der golden     Metrostr. 1, düsseldorf, de         |                                                            |                                                             |                                        |                            | BSITE English              | •           |
|--------------------------------------------------------|------------------------------------------------------------|-------------------------------------------------------------|----------------------------------------|----------------------------|----------------------------|-------------|
| <ul><li>Dashboard</li><li>Restaurant details</li></ul> | 🔒 Rest                                                     | aurant menu                                                 |                                        |                            |                            |             |
| Settings 🗸 🗸                                           | Upload your menu                                           | u as a picture in JPG/PNG format or as PDF document         | t.                                     |                            |                            |             |
| • Opening hours                                        | If you want to com                                         | nbine the separate pages of your menu into a single P       | DF file, please click <b>"Create m</b> | enu PDF from multiple      | • images".                 |             |
| Categories                                             | Thereupon, you ca<br>menu for your visi                    | in upload multiple JPG/PNG photos, which are autom<br>tors. | natically combined into a PDF f        | file. This enhances the re | adability of the           |             |
| Services                                               | Marrie                                                     |                                                             |                                        | Г                          |                            |             |
| Payment options                                        | Menu                                                       | My Menu                                                     | Document My Menu.par                   | Ľ                          |                            |             |
| 📫 Menu                                                 | New Menu                                                   |                                                             |                                        |                            |                            |             |
| M Offerings                                            |                                                            |                                                             |                                        |                            |                            |             |
| Analytics                                              |                                                            |                                                             |                                        |                            |                            |             |
| Reservation options                                    |                                                            |                                                             |                                        |                            |                            |             |
| 斝 Food ordering                                        |                                                            | - or -                                                      |                                        |                            |                            |             |
| ✔ Design and content ♥                                 |                                                            | CREATE MENU PDF FROM MULTIPLE IMAGES                        |                                        |                            |                            |             |
| 🏂 Legal                                                |                                                            |                                                             |                                        |                            |                            |             |
| 🚱 Web Address                                          |                                                            | H SAVE                                                      |                                        |                            |                            |             |
| dish weblisting                                        |                                                            |                                                             |                                        |                            | (                          | 2           |
|                                                        | Designed by Hospitality Digital Const                      | All rights reserved                                         | Immint                                 |                            |                            |             |
| -                                                      | <ul> <li>Designed by Hospitality Digital Office</li> </ul> | n Air righta reach/eù.                                      | imprint                                | FAQ   Terms of Use   L     | Jata Privacy   Change cook | Ne settings |

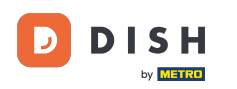

Pentru a încărca un meniu format din mai multe pagini, faceți clic pe CREATE MENU PDF FROM MULTIPLES IMAGES.

| hd* der golden           METROSTR. 1, DÜSSELDORF, DE | VISIT WEBSITE English ~                                                                                                    | •       |
|------------------------------------------------------|----------------------------------------------------------------------------------------------------|---------|
| 🕐 Dashboard                                          | Postaurant manu                                                                                                    |         |
| Restaurant details                                   | Restaurant menu                                                                                                    |         |
| 🗘 Settings 🗸 🗸                                       |                                                                                                    |         |
| Opening hours                                        | ✓ Your changes were saved successfully.                                                                                                    |         |
| Categories                                           | Upload your menu as a picture in JPG/PNG format or as PDF document.                                                                                                    |         |
| Services                                             | If you want to combine the separate pages of your menu into a single PDF file, please click <b>"Create menu PDF from multiple images"</b> .<br>Thereupon, you can upload multiple JPC/PNG photos, which are automatically combined into a PDF file. This enhances the readability of the |         |
| - Payment options                                    | menu for your visitors.                                                                                                    |         |
| 📫 Menu                                               | New Menu                                                                                                    |         |
| <b>Offerings</b>                                     |                                                                                                    |         |
| 🔁 Analytics                                          | CHOOSE MENU TO UPLOAD (PDF / JPG / PNG)                                                                                                    |         |
| Reservation options                                  |                                                                                                    |         |
| 문화 Food ordering                                     | - or -                                                                                                    |         |
| 🖌 Design and content 🔹                               | CREATE MENU PDF FROM MULTIPLE IMAGES                                                                                                    |         |
| 🖄 Legal                                              |                                                                                                    |         |
| 🔗 Web Address                                        | H SAVE                                                                                                    |         |
| CISH WEBLISTING                                      |                                                                                                    |         |
|                                                      | Designed by Hospitality Digital GmbH. All rights reserved.                                                                                                    | ettings |

## Faceți clic pe ADAUGĂ IMAGINE (JPG / PNG) pentru a încărca părți din meniul dvs.

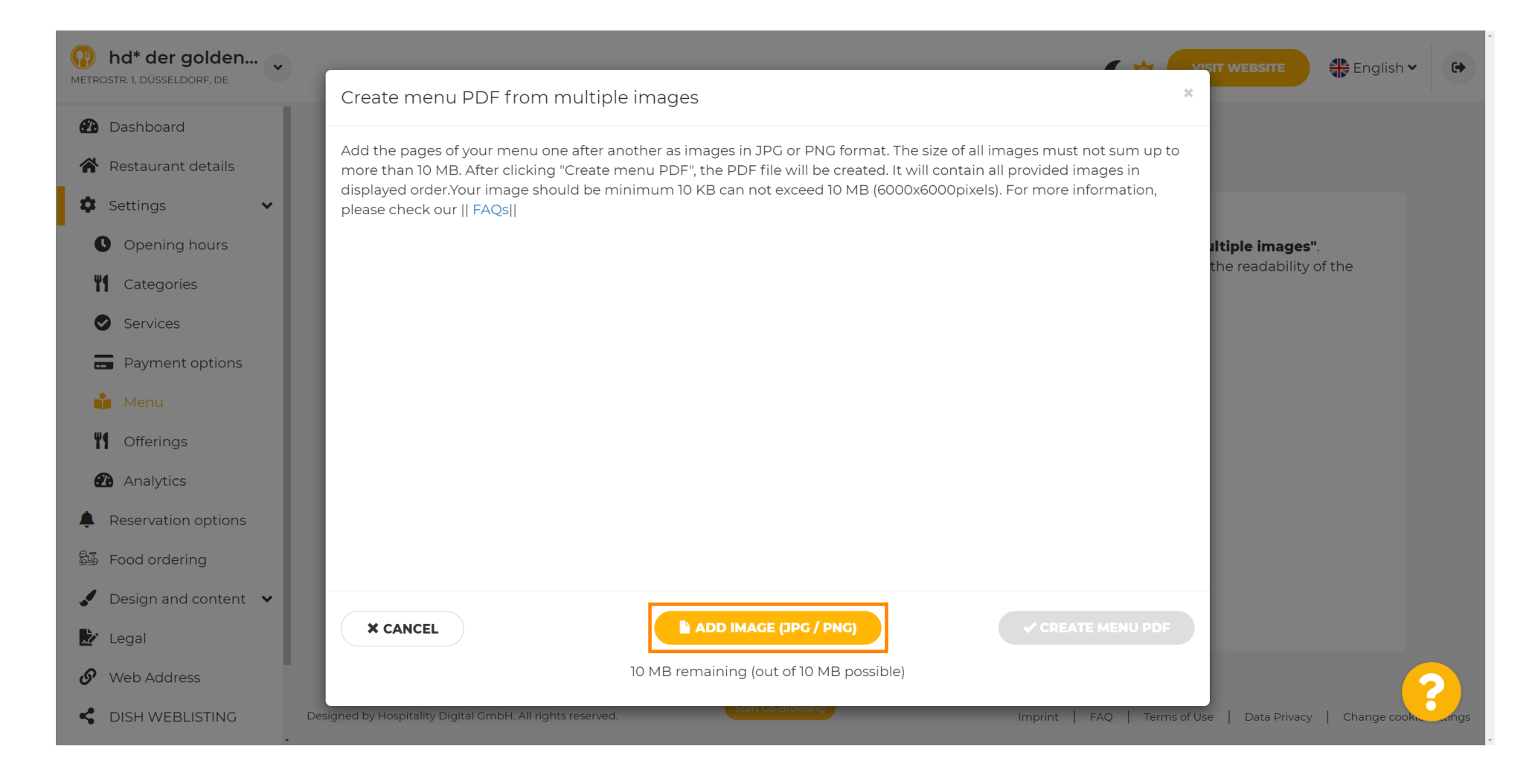

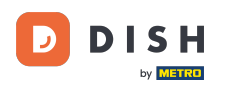

## După ce ați încărcat toate părțile, faceți clic pe CREATE MENU PDF pentru a finaliza procesul.

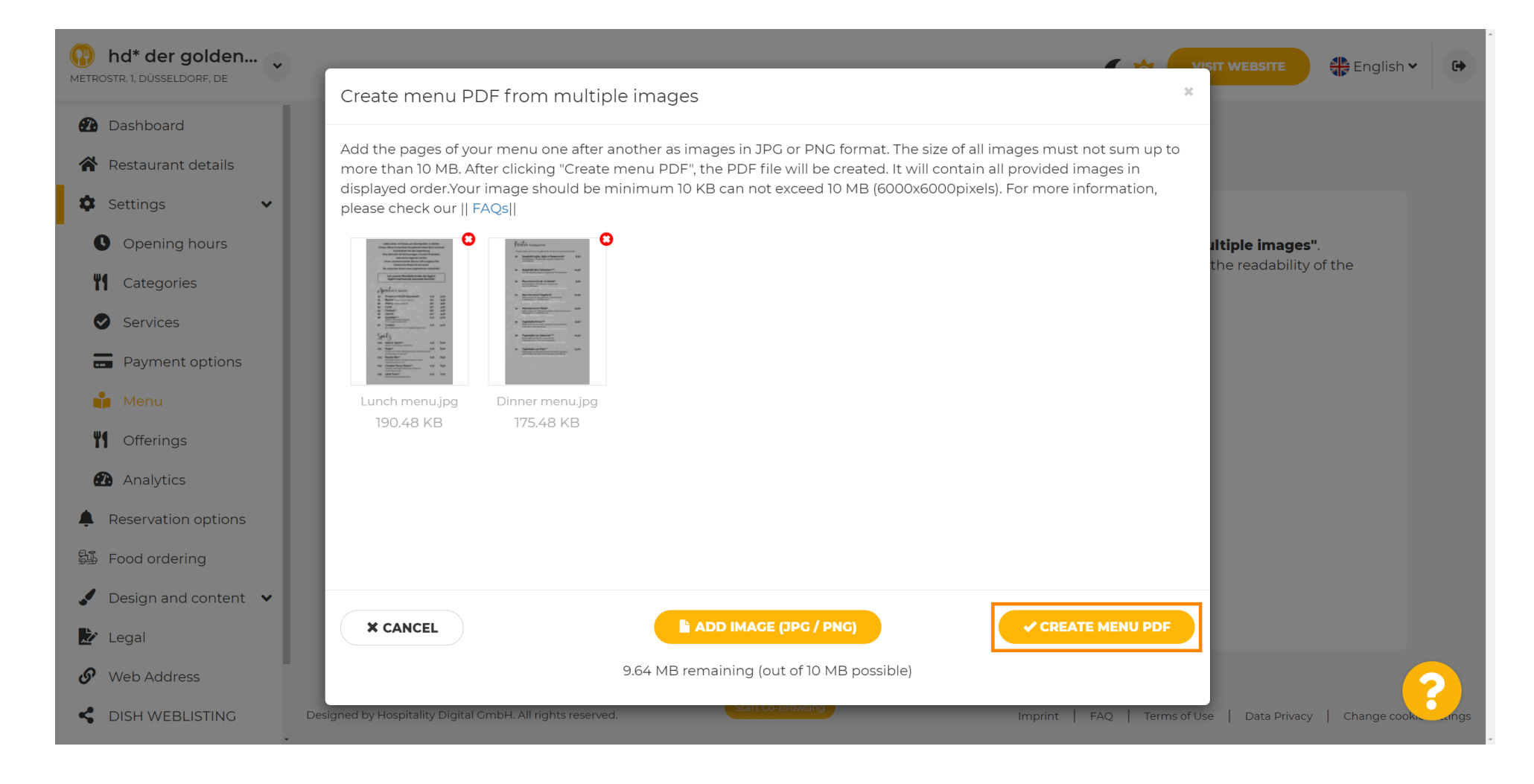

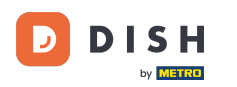

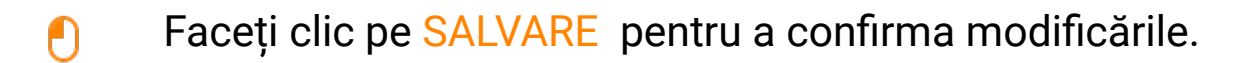

| hd* der golden     wetrostr. 1, düsseldorf, de         |                                                                |                                                                                                    | C 🔅 (                                                                                             | VISIT WEBSITE                                               | • |
|--------------------------------------------------------|----------------------------------------------------------------|----------------------------------------------------------------------------------------------------|---------------------------------------------------------------------------------------------------|-------------------------------------------------------------|---|
| <ul><li>Dashboard</li><li>Restaurant details</li></ul> | 🔒 Rest                                                         | aurant menu                                                                                                    |                                                                                                   |                                                             |   |
| Settings 🗸                                             | Upload your menu                                               | as a picture in JPG/PNG format or as PDF document                                                                 |                                                                                                   |                                                             |   |
| Opening hours Categories                               | lf you want to com<br>Thereupon, you ca<br>menu for your visit | bine the separate pages of your menu into a single P<br>n upload multiple JPG/PNG photos, which are autom<br>ors. | DF file, please click <b>"Create menu PDF fro</b><br>atically combined into a PDF file. This enha | <b>m multiple images"</b> .<br>ances the readability of the |   |
| <ul><li>Services</li><li>Payment options</li></ul>     | Menu                                                           | Menu-1                                                                                                    | Document Menu-1.pdf                                                                               | * REMOVE                                                    |   |
| 📫 Menu                                                 | New Menu                                                       |                                                                                                    |                                                                                                   |                                                             |   |
| <b>Y</b> Offerings                                     |                                                                |                                                                                                    |                                                                                                   |                                                             |   |
| Analytics                                              |                                                                | CHOOSE MENU TO UPLOAD (PDF / JPG / PNG)                                                                           |                                                                                                   |                                                             |   |
| Reservation options                                    |                                                                |                                                                                                    |                                                                                                   |                                                             |   |
| 歸 Food ordering                                        |                                                                | - or -                                                                                                    |                                                                                                   |                                                             |   |
| ✓ Design and content ∨                                 |                                                                | CREATE MENU PDF FROM MULTIPLE IMAGES                                                                              |                                                                                                   |                                                             |   |
| 🏂 Legal                                                |                                                                |                                                                                                    |                                                                                                   |                                                             |   |
| Web Address                                            |                                                                | Start Co. Browsing                                                                                                |                                                                                                   | 1                                                           | ? |
| CISH WEBLISTING                                        |                                                                |                                                                                                    |                                                                                                   |                                                             |   |

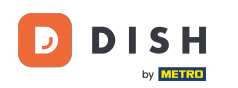

0

Asta este. Ați încărcat și schimbat cu succes un meniu. Acum este disponibil public pe site-ul dvs. web.

| hd* der golden 💽     |                                         |                                               | C 🌣 🔤                                                                 | SIT WEBSITE SITE English ♥ |
|----------------------|-----------------------------------------|-----------------------------------------------|-----------------------------------------------------------------------|----------------------------|
| 🕐 Dashboard          | Dect                                    |                                               |                                                                       |                            |
| Restaurant details   | Resi                                    | laurant menu                                  |                                                                       |                            |
| 🗘 Settings 🗸 🗸       | Upload your menu                        | u as a picture in JPG/PNG format or as        | s PDF document.                                                       |                            |
| Opening hours        | If you want to com                      | nbine the separate pages of your men          | u into a single PDF file, please click <b>"Create menu PDF from m</b> | ultiple images".           |
| M Categories         | Thereupon, you ca<br>menu for your visi | an upload multiple JPG/PNG photos, v<br>tors. | which are automatically combined into a PDF file. This enhances       | the readability of the     |
| Services             |                                         |                                               | -                                                                     |                            |
| Payment options      | Menu                                    | My Menu                                       | Document My Menu.pdf                                                  | * REMOVE                   |
| 📫 Menu               | New Menu                                |                                               |                                                                       |                            |
| Offerings            |                                         |                                               |                                                                       |                            |
| Analytics            |                                         | CHOOSE MENU TO UPLOAD (P                      | PDF / JPG / PNG)                                                      |                            |
| Reservation options  |                                         |                                               |                                                                       |                            |
| Food ordering        |                                         | - or -                                        |                                                                       |                            |
| Design and content 🗸 |                                         | T CREATE MENU PDF FROM MU                     |                                                                       |                            |
| r Legal              |                                         |                                               |                                                                       |                            |
| Web Address          |                                         | H SAVE                                        |                                                                       |                            |
| DISH WEBLISTING      |                                         |                                               |                                                                       |                            |
|                      |                                         | Start C                                       | Co-Browsing                                                           |                            |

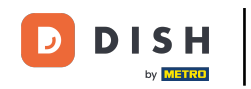

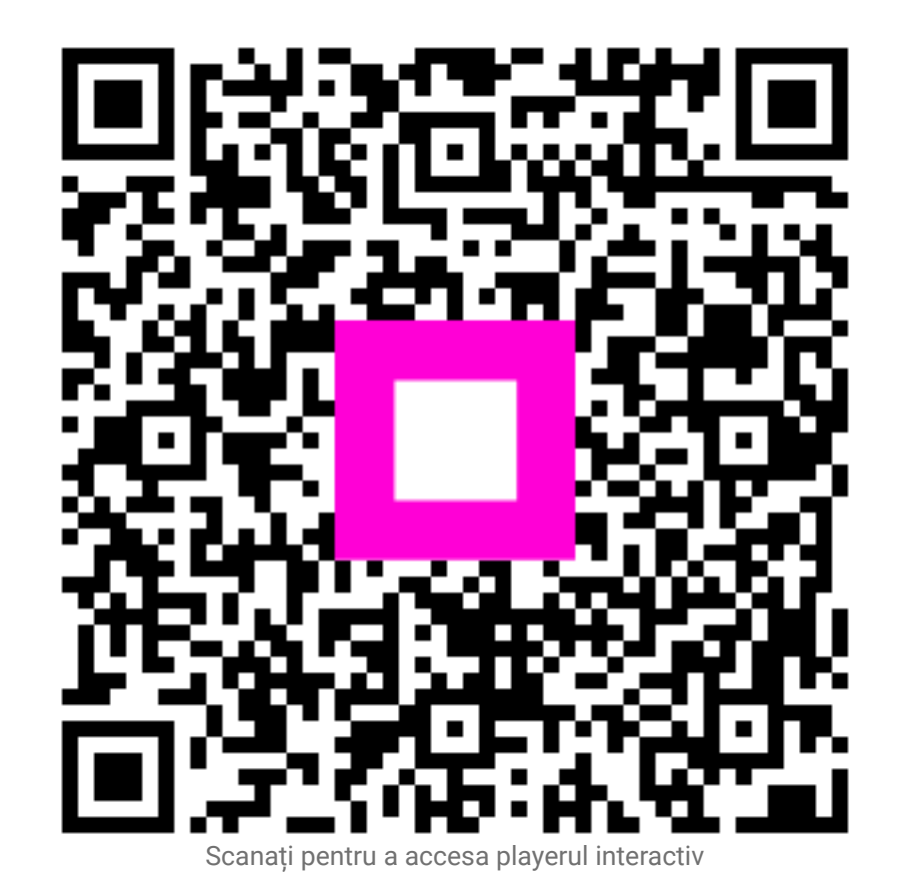